# Grundpreis-Einheiten über Export und Import anpassen

#### Inhalt

- Grundpreis über Export und Import kontrollieren und anpassen
  - Option A: In Tabellenansicht der Artikel: Inhalt, Einheit des Inhalts und Grundpreis-Einheit einblenden und kontrollieren
  - Option B: Über Export und Import den Grundpreis anpassen
    - Export vorbereiten
    - Import vorbereiten
    - Durchführen des Export / Imports

# Grundpreis über Export und Import kontrollieren und anpassen

Nach der neuen Preisangabenverordnung vom 28.05.2022 muss der Grundpreis nach den neuen Regeln grundsätzlich auf folgende Größen angegeben werden:

- 1 Kilogramm
- 1 Liter
- 1 Meter
- 1 Quadratmeter

Vor dem dem 28. Mai 2022 galt als Ausnahme, dass bei Packungen bis 250 Gramm oder 250 Milliliter der Grundpreis auch pro 100 Gramm oder 100 Milliliter angegeben werden darf. Aus diesem Grund wurde damals in microtech büro+ diese entsprechende Ausnahmeregelung umgesetzt, die nun hinfällig ist.

Sollten Sie noch nach der alten Ausnahmeregel eingepflegte Wert in der Software gespeichert haben, so ist dieser anzupassen.

## Option A: In Tabellenansicht der Artikel: Inhalt, Einheit des Inhalts und Grundpreis-Einheit einblenden und kontrollieren

Blenden Sie sich über den Tabellengestalter (Gestalten der Tabellenansichten) die folgenden Felder zusätzlich ein:

- Inhalt [InhaltMge]
- Einheit des Inhalts [InhaltEinh]
- Grundpreis-Einheit [GrPrEinh]

| Überblick             | Artik    | el ×  | Lagerbestand       | Vertreter | Kostenstellen | Artikel-Lieferanten | Adressen  | Bilder      |   |                       |               | ~             |
|-----------------------|----------|-------|--------------------|-----------|---------------|---------------------|-----------|-------------|---|-----------------------|---------------|---------------|
| Art des Art<br>(Alle) | tikels   | Ŧ     | Artikelnummer      | Suc       | hbegriff      | Kurzbezeichnung 1   |           |             |   |                       |               |               |
| L.Info Nu             | immer ≞. | Kurzł | pezeichnung        | 1         | nhalt         | Einheit des Inhalts | Grundpr   | eis-Einheit |   | Lieferant             | Einkaufspreis | Verkaufspreis |
| 1                     |          | Kaka  | o-Zucker-Pulver    |           | 8             | 00 Gramm            | 1 Kilogra | imm         |   | 70000 Musterlieferant | 1,99          | 3,99          |
| 2                     |          | Klein | e Schoki Lila Kuh  |           | 1             | 00 Gramm            | 100 Gran  | nm          |   | 70000 Musterlieferant | 0,22          | 0,99          |
| 3                     |          | Coca  | Cola Minidose      |           | 2             | 50 Milliliter       | 100 Milli | liter       | > | 70000 Musterlieferant | 0,11          | 0,49          |
| 4                     |          | Coca  | Cola Standard 0,33 | Dose      | 3             | 30 Milliliter       | 1 Liter   |             |   | 70000 Musterlieferant | 0,22          | 0,89          |

Kontrollieren Sie die entsprechenden Einträge im Feld "Grundpreis-Einheit": In dieser Tabelle darf keine Angabe "100 Milliliter" bzw. "100 Gramm" vergeben sein. Öffnen Sie entsprechende Datensätze und korrigieren Sie diese einzeln jeweils auf die zugelassenen Grundpreis-Einheiten "1 Liter" bzw. "1 Kilogramm".

# Option B: Über Export und Import den Grundpreis anpassen

Die bequemste Art den Datenbestand auf fehlerhafte Grundpreiseinheiten zu prüfen, ist ein Export (z. B. in Excel): Überprüfen Sie die Einträge und passen Sie fehlerhafte Datensätze an. Im Anschluss daran, kann die korrigierte Liste in microtech büro+ importiert werden.

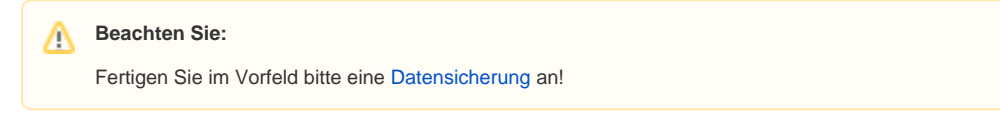

#### **Export vorbereiten**

Erstellen Sie zunächst im Bereich: VERKAUF - STAMMDATEN - Register: ARTIKEL - Schaltfläche: SCHNITTSTELLEN - ARTIKEL exportieren einen entsprechenden Export.

| <b>0</b> =                                                      |                            |                                                                           |           |                |                                         |              |
|-----------------------------------------------------------------|----------------------------|---------------------------------------------------------------------------|-----------|----------------|-----------------------------------------|--------------|
| Datei <b>Start</b> Übergeben/Ausv                               | verten Ansicht Hilf        | fe 🧹                                                                      |           |                |                                         |              |
| Schaubild<br>Überblick                                          | öschen Weitere             | Lagerzugang<br>Stücklisten Information<br>Preise editieren<br>Schnellwahl | Verwalten | Schnittstellen | Parameter                               | Suchen Tabel |
| Verkauf <                                                       | Überblick Artikel ×        | Lagerbestand Verte                                                        |           |                | nortieren                               |              |
| Schaubild<br>Abläufe und Strukturen der<br>Bearbeitungsschritte | Art des Artikels<br>(Alle) | Artikelnummer S                                                           |           | Exportgru      | uppen<br>Adhoc-Expo<br>uswahl nach Exce | orte         |
| Überblick / Stammdaten                                          | 1 Kaka                     | io-Zucker-Pulver                                                          |           | Artikel-Ta     | belle nach Excel                        |              |
| Kontakte, Dokumente,                                            | 2 Klein                    | ne Schoki Lila Kuh                                                        |           | Artikel-A      | uswahl in Zwische                       | enablage     |
| _                                                               | 3 Coca                     | a Cola Minidose                                                           |           | Elda-/Zve      | eh-Norm Import S                        | chnittstelle |
| Meine Firma                                                     | 4 000                      |                                                                           |           | 🛱 Datanorn     | n-Import Schnitts                       | telle        |
| Verkauf                                                         |                            |                                                                           |           | Datanorn       | n-Export Schnittst<br>Import Schnittste | elle<br>lle  |

Legen Sie ein neues Layout an und GESTALTEN Sie dieses. Nehmen Sie beispielsweise folgende Felder auf:

«Art.ArtNr»; «Art.Bezl»; «Art.InhaltMge»; «Art.InhaltEinh»; «Art.GrPrEinh»;

| 🖌 🥝 =                    |                                                                                                    |            | Text     | ttools   | Ex           | (portlayout "Export (                     | Grundprei  | s" gestalten         | ?                  | F          |          | ×  |
|--------------------------|----------------------------------------------------------------------------------------------------|------------|----------|----------|--------------|-------------------------------------------|------------|----------------------|--------------------|------------|----------|----|
| Gestaltung               | Ansicht                                                                                                    | Hilfe      | Text for | matieren |              |                                           |            |                      |                    |            |          |    |
| Speichern<br>8 schließen | Verwerfen                                                                                                    | Einfü      | gen Lös  | schen    | Einfügen     | X Ausschneiden<br>È Kopieren<br>X Löschen | ™r Ar<br>F | ial ▼ 9 ▼<br>K U Ø ▼ | Aî aĭ ∷<br>A → 🔳 : | : .<br>E I |          |    |
| Aktior                   | Texttools Exportlayout "Export Grundpreis" gestalten ?     Ansicht Hilfe Text formatieren     Verwerfen Image: Image: Im |            |          | ~        |              |                                           |            |                      |                    |            |          |    |
| Felder                   | Aktionen       Felder       Zwischenablage       Text         Art ArtNr»; «Art.Bez1»; «Art.InhaltEinh»; «Art.GrPrEinh»;       *         Art ArtNr.»; «Art.Bez1»; «Art.InhaltEinh»; «Art.GrPrEinh»;       *         Art ArtNr.»; «Art.Bez1»; «Art.InhaltEinh»; «Art.GrPrEinh»;       *                                                                                                    |            |          |          |              |                                           |            |                      |                    |            |          |    |
| bezei                    |                                                                                                    |            |          |          |              |                                           |            | Lösche               | n                  | Au         | isrichtu | ng |
| Aktuelle Ausga           | bezeile [Zeile]                                                                                                    | ***        |          |          |              |                                           | <b>A</b>   | Länge                |                    |            |          |    |
| Kurzbezeichnu            | ng [AktMand.)                                                                                                    | (uBez] *** |          |          |              |                                           |            | Lange                |                    |            |          | -  |
| Länderbezeich            | tArtNr»;«Art.Bez1»;«Art.InhaltMge»;«Art.InhaltEinh»;«Art.GrPrE<br>der<br>ei<br>:uelle Ausgabezeile [Zeile] ***<br>rzbezeichnung [AktMand.KuBez] ***<br>iderbezeichnung [AktMand.LandBez] ***                                                                                                    |            |          |          |              |                                           | •          | Vorgabewert          |                    |            |          |    |
|                          |                                                                                                    |            |          | (*** E   | ieses Feld I | kann nicht importier                      | werden)    | Ziel-Feldname        |                    |            |          | ~  |

Speichern und schließen Sie im Anschluss das Export-Layout

## Import vorbereiten

Gestalten Sie nun das Import-Layout passend zum Export-Layout über die Schaltfläche: SCHNITTSTELLEN - ARTIKEL IMPORTIEREN.

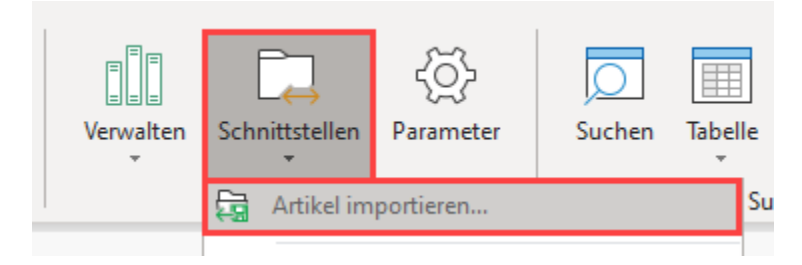

#### An dieser Stelle müssen die exakt gleichen Felder zum Import genutzt werden.

| «Art.ArtNr»;«Art.Bezl»;«Art.InhaltMge»;«Art.InhaltEinh»;«Art.GrPrEinh»; |
|-------------------------------------------------------------------------|
|                                                                         |

Speichern und schließen Sie Ihre Eingaben.

### Durchführen des Export / Imports

Führen Sie nun den Export aus. Vergeben Sie ein Ausgabeformat sowie den Speicherort der Ausgabedatei.

| I                                 |                                 | 1                                                |             |   | 💶 🚋 🥑 🔻 🛛 "Export Grundpreis" exportieren 🛛 ? 📧 🛇                                                                                                    | ×          |
|-----------------------------------|---------------------------------|--------------------------------------------------|-------------|---|----------------------------------------------------------------------------------------------------|------------|
| <b>□</b> • =                      | Artikel exportieren             |                                                  |             | × | X Start Hilfe                                                                                                    |            |
| Export Hilfe                      | Eigenschaften Gestalten         | DD Große Symbole<br>EII Als Liste<br>III Details | Datenexport |   | Image: State of the state of the state | ^          |
| Neu / Bearbeiten                  | Layout                          | Darstellung                                      | Aktionen    | ^ | ^ Auswahl, Ausgabe und Optionen                                                                                                    |            |
| Liste Umsatz Liste mit Stückliste | Stücklisten<br>1010<br>(Muster) |                                                  |             |   | Bereich<br>Art des Artikels [Alle]<br>Sortierung Artikel nach Nummer (numerisch) ~<br>Von<br>Bis                                                                                                    | .).        |
|                                   |                                 |                                                  |             |   | Lagerbestand Contraction Lagerbestand null ist                                                                                                    | 3).<br>3). |
|                                   |                                 |                                                  |             |   | Ausgabeformat Excel ab 2007 -<br>Ausgabedatei C:\Users\\Documents\Grundpreis-Export.xlsx<br>Immer überschreiben                                                                                                    |            |

Öffnen Sie nun die Export-Datei in einem externen Programm (z. B. Excel).

Nutzen Sie (sofern vorhanden) die "Suchen und ersetzen"-Funktion der externen Software. In diesem Beispiel wurde eine Version von Excel genutzt und in dieser externen Software über die Registerkarte: START - Schaltfläche: SUCHEN UND AUSWAHLEN - Eintrag: ERSETZEN gearbeitet.

#### Beispiel:

In diesem Beispiel existieren vier Artikel, von denen zwei Artikel eine nicht mehr zulässige Grundpreis-Einheit besitzen (100 Milliliter, 100 Gramm).

| Da  | tei <u>Start</u> Einfügen | Seitenlayout Formeln Daten Überprüfen                                                                                 | Ansicht Hilfe                               |                     | 2                    |                                    | 🖓 Kommentare 🖻 🖻 Teilen    |
|-----|---------------------------|----------------------------------------------------------------------------------------------------|---------------------------------------------|---------------------|----------------------|------------------------------------|----------------------------|
|     |                           | usschneiden<br>pieren $\sim$<br>rmat übertragen<br>$F  \mathcal{K}  \underline{U}  \sim  \boxed{11  \sim  A^{\land}}$ | A <sup>*</sup> = = = ≫ •<br>• = = = = = = = | eb Textumbruch      | Standard             | × Ž√<br>Sortieren und<br>Filtern × | Suchen und<br>Auswählen ~  |
| Rü  | kgängig Zwischen          | ablage 🕞 Schriftart                                                                                                   | Fsi A                                       | usrichtung          | Ts Zahi Ts           | Bearbeiten                         |                            |
| 4Z  | x 15 🔹 👻 i 🖂 🗸            | fx 1 Kilogramm                                                                                                    |                                             |                     | <u> </u>             |                                    | ¢c <u>E</u> rsetzen ∽      |
|     | А                         | В                                                                                                    | С                                           | D                   | E                    | X                                  | → <u>G</u> ehe zu          |
| 1   | Artikelnummer             | Bezeichnung 1                                                                                                    | Inhalt                                      | Einheit des Inhalts | Grundpreis-Einheit 🔷 |                                    | Inhalte au <u>s</u> wählen |
| 2   | 1                         | Kakao-Zucker-Pulver                                                                                                   | 800                                         | Gramm               | 1 Kilogramm          |                                    | <u>F</u> ormeln            |
| 3   | 2                         | Kleine Schoki Lila Kuh                                                                                                | 100                                         | Gramm               | 100 Gramm            |                                    | Notizen                    |
| 4   | 3                         | Coca Cola Minidose                                                                                                    | 250                                         | Milliliter          | 100 Milliliter       |                                    | Bedingte Formatierung      |
| 5   | 4                         | Coca Cola Standard 0,33 Dose                                                                                          | 330                                         | Milliliter          | 1 Liter              |                                    | Konstanten                 |
| 6   |                           |                                                                                                    |                                             |                     |                      |                                    | Datenühemröfung            |
| 7   |                           |                                                                                                    |                                             |                     |                      |                                    | Datenuberprurung           |
| 8   |                           |                                                                                                    |                                             |                     | 1                    |                                    | Objekte auswählen          |
| 9   |                           |                                                                                                    |                                             |                     |                      |                                    | Aus <u>w</u> ahlbereich    |
| 10  |                           |                                                                                                    |                                             |                     |                      |                                    |                            |
| 11  |                           |                                                                                                    |                                             |                     |                      |                                    |                            |
| 4.0 |                           |                                                                                                    |                                             |                     |                      |                                    |                            |

Wählen Sie in diesem anhand von Excel gezeigten Beispiels:

| Suchen nach           | 100 Gramm        |              |           |              |                |         |
|-----------------------|------------------|--------------|-----------|--------------|----------------|---------|
| Ersetzen durch        | 1 Kilogramm      |              |           |              |                |         |
| Suchen und E          | irsetzen         |              |           |              | ?              | ×       |
| Suche <u>n</u> E      | rse <u>t</u> zen |              |           |              |                |         |
| <u>S</u> uchen nach   | n: 100 Grai      | nm           |           |              |                | $\sim$  |
| E <u>r</u> setzen dur | rch: 1 Kilogra   | mm           |           |              |                | $\sim$  |
|                       |                  |              |           |              | <u>O</u> ption | en >>   |
| <u>A</u> lle ersetzen | <u>E</u> rsetze  | n A <u>l</u> | le suchen | Weitersuchen | Sch            | hließen |

# O Tipp:

Sollten Sie den Export in einer anderen externen Software wie z. B. LibreOffice Calc, etc. öffnen, schlagen Sie in der dortigen Dokumentation des externen Programms nach, wie Sie ein "Suchen und Ersetzen" erzielen.

Für "LibreOffice Calc" finden Sie folgende Beschreibung: Suchen und Ersetzen (Externer Link).

Das Feld der Grundpreis-Einheit wird nun für alle Datensätze, die noch "100 Gramm" als Grundpreis eingepflegt haben, auf den korrekten Wert geändert.

# Info:

Am Inhalt und an der Einheit des Inhalts wird nichts geändert, es wird lediglich der Bezugswert für den Grundpreis korrigiert.

| В                            | С               |     | D                   | E                  |
|------------------------------|-----------------|-----|---------------------|--------------------|
| Bezeichnung 1                | Inhalt          |     | Einheit des Inhalts | Grundpreis-Einheit |
| Kakao-Zucker-Pulver          |                 | 800 | Gramm               | 1 Kilogramm        |
| Kleine Schoki Lila Kuh       |                 | 100 | Gramm               | 1 Kilogramm 💙      |
| Coca Cola Minidose           |                 | 250 | Milliliter          | 100 Milliliter     |
| Coca Cola Standard 0,33 Dose |                 | 330 | Milliliter          | 1 Liter            |
|                              | Microsoft Excel |     | ×                   | T                  |

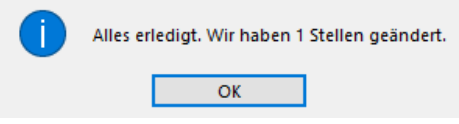

#### Wiederholen Sie das Suchen und ersetzen nun für:

| Suchen nach    | 100 Milliliter |
|----------------|----------------|
| Ersetzen durch | 1 Liter        |

Kontrollieren und speichern Sie nun die Liste.

Im Anschluss nehmen Sie den Import in büro+ vor.

|                   |                                       |                                 |                                                 |             |     | 🚋 🥝 🔻                                                                                                    | "Grundpreis Import"                                                                | importieren ?                             | x 🖈 |
|-------------------|---------------------------------------|---------------------------------|-------------------------------------------------|-------------|-----|----------------------------------------------------------------------------------------------------|------------------------------------------------------------------------------------|-------------------------------------------|-----|
|                   |                                       | Artikel importieren             | ?                                               | ⊡ 1         | ×   | Start Hilfe                                                                                                    |                                                                                    |                                           |     |
| Impo<br>*`<br>Neu | rt Hilfe<br>Kopieren Standard Weitere | Eigenschaften Gestalten         | Große Symbole     III Als Liste     III Details | Datenimport |     | Importieren Zurück We                                                                                                    | eiter Abbrechen                                                                    | Einfügen<br>Zwischenablage                |     |
|                   | Neu / Bearbeiten                      | Layout                          | Darstellung                                     | Aktionen    | · ^ | Eingabe                                                                                                    |                                                                                    |                                           |     |
| Liste             | Umsatz Liste mit Stückliste           | Stücklisten Artikel verschieber | n                                               |             |     | Eingabedatei                                                                                                    |                                                                                    |                                           | ©¹  |
| Ne                | wer Import Grundpreis Import          | 1010<br>(Muster)                |                                                 |             |     | Eingabeformat Excel (a<br>Eingabedatei C:\User                                                                               | s\ \\Documents\(                                                                   | Grundpreis-Export.xlsx                    |     |
|                   |                                       |                                 |                                                 |             |     |                                                                                                    | gabedateı nach Import<br>Ohne Rückfrage lösche<br>gabedatei nach Import            | löschen<br>:n<br>umbenennen / verschieben |     |
|                   |                                       |                                 |                                                 |             |     | Optionen<br>Methode<br>Neue Datensätze ei<br>Neue Datensätze ei<br>Nur alte Datensätze<br>Schlüsselfeld(er)<br>Artikelnummer | infügen, alte ignorierer<br>setzen<br>infügen, alte aktualisier<br>e aktualisieren | ren                                       | ⊗   |

- Wählen Sie das exakt gleiche Eingabeformat, welches auch für den Export genutzt wurde (z. B. Excel-Datei).
- Wählen Sie als Option z. B.: "Nur alte Datensätze aktualisieren" und als Schlüsselfeld(er): "Artikelnummer"
  Über die Schaltfläche: IMPORTIEREN wird das Einladen der Daten gestartet

Kontrollieren Sie im Anschluss die Datensätze in microtech büro+. Als Grundpreis-Einheit sollten nach dem Import nur noch die gesetzlich zugelassenen Werte eingepflegt sein. In diesem Beispiel wurden die beiden Datensätze mit den Grundpreis-Einheiten, welche mit "100 Milliliter" und "100 Gramm" gepflegt waren, auf aktuelle gültige Grundpreis-Einheiten umgestellt ("1 Liter" und "1 Kilogramm").

| Überb   | lick Artik | el ×   | Lagerbestand       | Vertreter | Kostenstellen | Artikel-Lieferanten | Adressen  | Bilder      |                       |               |               |
|---------|------------|--------|--------------------|-----------|---------------|---------------------|-----------|-------------|-----------------------|---------------|---------------|
| Art des | Artikels   | 4      | Artikelnummer      | Such      | begriff       | Kurzbezeichnung 1   |           |             |                       |               |               |
| (Alle)  |            | -      |                    |           |               |                     |           |             |                       |               |               |
| L.Info  | Nummer 🖦   | Kurzbe | ezeichnung         | Ir        | ihalt         | Einheit des Inhalts | Grundpr   | eis-Einheit | t Lieferant           | Einkaufspreis | Verkaufspreis |
|         | 1          | Kakao  | -Zucker-Pulver     |           | 8             | 00 Gramm            | 1 Kilogra | mm          | 70000 Musterlieferant | 1,99          | 3,99          |
|         | 2          | Kleine | Schoki Lila Kuh    |           | 1             | 00 Gramm            | 1 Kilogra | mm 🐋        | 70000 Musterlieferant | 0,22          | 0,99          |
|         | 3          | Coca ( | Cola Minidose      |           | 2             | 50 Milliliter       | 1 Liter   |             | 70000 Musterlieferant | 0,11          | 0,49          |
|         | 4          | Coca ( | Cola Standard 0,33 | Dose      | 3             | 30 Milliliter       | 1 Liter   |             | 70000 Musterlieferant | 0,22          | 0,89          |
|         |            |        |                    |           |               |                     |           |             |                       |               |               |